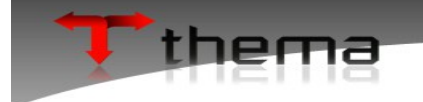

# Manual de utilização do novo sistema para solicitar os processos abaixo pertinentes ao Recursos Humanos:

Certidões:

- CERTIDÃO DE TEMPO DE ATIVIDADE PROFISSIONAL
- CERTIDÃO DE TEMPO DE SERVIÇO
- CERTIDÃO NEGATIVA DE DEMISSÃO OU EXONERAÇÃO
- OUTRAS CERTIDÕES / DECLARAÇÕES

Solicitações:

- INDICAÇÃO PARA SUBSTITUIÇÃO

Pagamento:

- DE DIFERENÇA POR ENTRÂNCIA
- POR SUBSTITUIÇÃO
- DIÁRIAS

#### Passos para registrar uma solicitação:

#### 1°) Passo:

Acessar o sistema e logar com seu respectivo usuário e senha. Caso não tenha um usuário deverá contatar o setor de TI do Tribunal de Justiça de Alagoas. **Endereço do sistema:** grp.tjal.jus.br

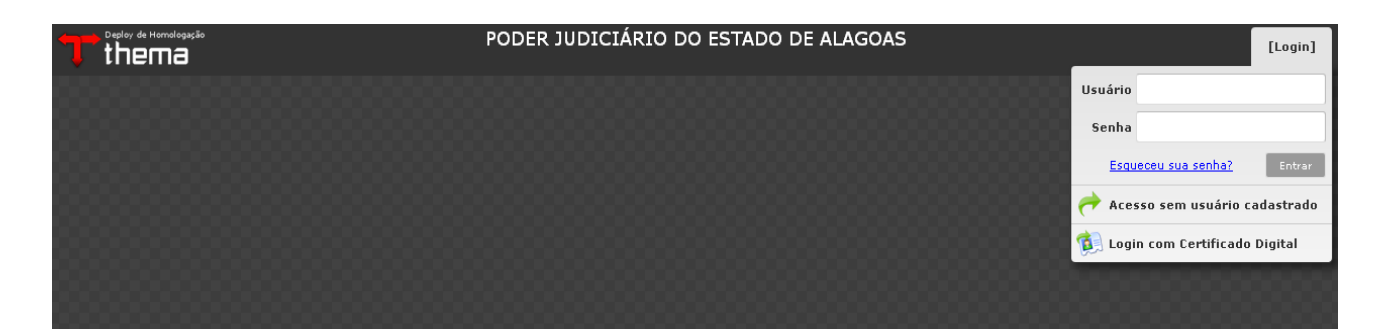

### 2° Passo:

Ao acessar o sistema clicar na pasta Processos:

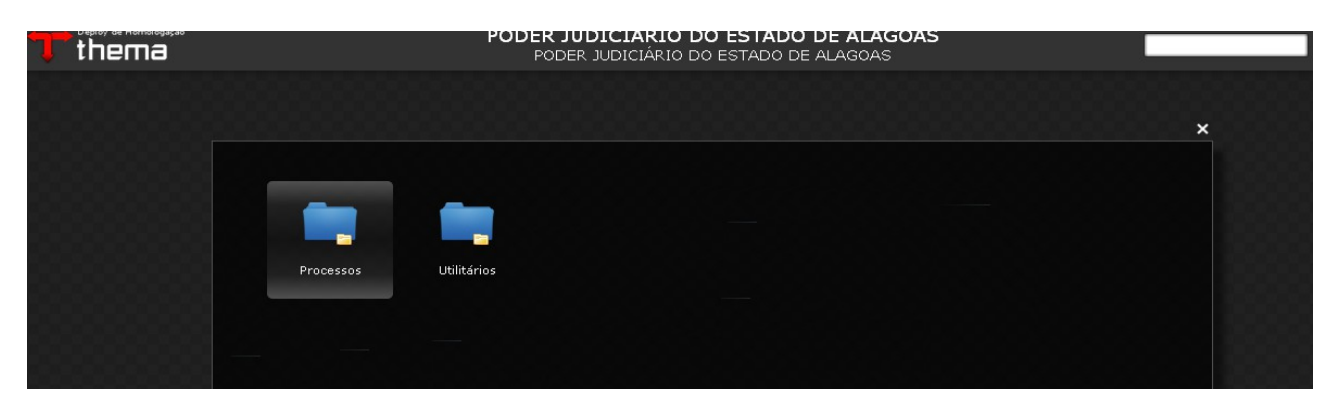

Clicar no ícone Registro Protocolo:

| thema |           | PC             | PODER JUDICI               | <b>ÁRIO DO ESTADO DE ALA</b> O<br>DIÁRIO DO ESTADO DE ALAGOAS | GOAS |   |
|-------|-----------|----------------|----------------------------|---------------------------------------------------------------|------|---|
|       | Processos | Meus Processos | eus Processos<br>Pendentes | Registro Protocolo                                            |      | × |

>> Caso clique em validar e o sistema não permita a entrada, clicar em esqueci a chave de acesso no canto inferior a direita, preencher os dados solicitados e enviar:

| Autenticação de Cr | redencial                                   |                |                       |
|--------------------|---------------------------------------------|----------------|-----------------------|
| Inscrição          |                                             |                |                       |
| Chave de Acesso    |                                             |                |                       |
|                    | Utilizar minha Credencial<br>Validar Fechar |                |                       |
|                    |                                             | Utilizar meu   | ı Certificado Digital |
|                    |                                             | I Esqueci      | a Chave de Acesso     |
| Regerar Chave      | de Acesso                                   |                | ×                     |
| Informe seu CPF/   | CNPJ e endereço eletrô                      | nico cadastrad | o.                    |
| 🔘 CNPJ 🖲 CPF       |                                             |                |                       |
| CPF                |                                             |                | ]                     |
| e-mail             |                                             |                |                       |
| Confirmar          |                                             |                |                       |

>> Após ter feito isso ou se for o 2° acesso, na tela abaixo basta utilizar o link utilizar minha credencial:

| Autenticação de Cr | edencial                  |                                                               |
|--------------------|---------------------------|---------------------------------------------------------------|
| Inscrição          |                           |                                                               |
| Chave de Acesso    |                           |                                                               |
|                    | Utilizar minha Credencial |                                                               |
|                    | Validar Fechar            |                                                               |
|                    |                           | Utilizar meu Certificado Digital<br>Esqueci a Chave de Acesso |

Clicar no botão criar:

|                      | Registro Protocolo | $\_ \nearrow \times$ |
|----------------------|--------------------|----------------------|
| 🔀 Registro Protocolo |                    | ≡ ¾ 🔞                |
| Criar                |                    |                      |
|                      |                    |                      |
|                      |                    |                      |
|                      |                    |                      |
|                      |                    |                      |
|                      |                    |                      |
|                      |                    |                      |
|                      |                    |                      |
|                      |                    |                      |
|                      |                    |                      |
|                      |                    |                      |
|                      |                    |                      |

## 5° Passo:

Preencher os campos de acordo com o desejado. O campo requerente irá vir preenchido automaticamente com o nome do usuário logado no sistema, o campo Tipo deverá ser preenchido como Recursos Humanos, no campo Grupo deverá ser escolhido conforme os assuntos que cada um contempla como ilustrado na parte superior deste manual e no campo assunto deverá ser selecionado o desejado.

Na síntese irá vir preenchido um texto informativo com a finalidade do que está sendo solicitado, porém pode ser editado ou acrescentado um texto. O campo prioridade não é obrigatório e pode ser selecionado de acordo com a necessidade.

|                            |                                                           | Registro Protocolo                                        |                              | _ ¥ X                      |
|----------------------------|-----------------------------------------------------------|-----------------------------------------------------------|------------------------------|----------------------------|
| <u> Registro</u> Protocolo |                                                           |                                                           |                              | Criando 🗮 🎉 🥹              |
| Salvar Cancelar Criar      | l                                                         |                                                           |                              |                            |
| Requerente * TESTE F       | REGISTRO PROTOCOLO                                        |                                                           | <ul> <li>Resposta</li> </ul> | Nenhum                     |
| Tipo <sup>*</sup> RECURS   | SOS HUMANOS                                               |                                                           |                              | •                          |
| Grupo * PAGAM              | ENTOS                                                     |                                                           |                              | •                          |
| Assunto * DE DIF           | ERENÇA POR ENTRÂNCIA                                      |                                                           |                              | ۲                          |
| E devid                    | o pagamento aos magistrados que, integrantes de uma deter | minada entrancia, venham a exercer suas atribuições em er | trancia diversa.             |                            |
|                            |                                                           |                                                           |                              | Caracteres restantes: 2000 |
| Prioridade * Nenhun        | n                                                         |                                                           |                              | () <b>v</b>                |
| Adicionar mais anexos      | Descrição<br>PORTARIA                                     | Arquivo Selecio                                           | nar Remover                  | ×                          |

Se for escolhido um assunto que requer documentos como Portaria, Formulário ou Formulário de diária, deverá ser anexado tal documento para poder salvar o pedido. Para anexar o documento, clicar em selecionar:

| Descrição | Arquivo |            |         |   |
|-----------|---------|------------|---------|---|
| PORTARIA  |         | Selecionar | Remover | × |

>> Após isto na tela que segue clicar em adicionar para localizar o documento no computador, selecionar o documento, clicar em abrir:

| Anexador de Doo | cumento   | × |
|-----------------|-----------|---|
| Anexar Limpar   |           |   |
| Identificação   |           |   |
| Título          |           |   |
| Arquivo         | Adicionar |   |

>> Feito isto o arquivo estará carregado e basta clicar em submeter e depois em anexar:

| Anexador de Doc | cumento        |                | × |
|-----------------|----------------|----------------|---|
| Anexar Limpar   |                |                |   |
| Identificação   |                |                |   |
| Título          |                |                |   |
|                 | Submeter       | 🗙 Limpar Todos |   |
| Arquivo         | Formulário.pdf | Deletar        |   |
| HIGHNO          |                |                |   |
|                 |                |                |   |
|                 |                |                |   |

Clicar em salvar para registrar o pedido:

| T thema                   | PODER JUE<br>PODER                                           | DICIÁRIO DO ESTADO DE ALAGO<br>JUDICIÁRIO DO ESTADO DE ALAGOAS | OAS                |            |        |                    |         | •  |
|---------------------------|--------------------------------------------------------------|----------------------------------------------------------------|--------------------|------------|--------|--------------------|---------|----|
|                           |                                                              | Registro Protocolo                                             |                    |            |        |                    | _ <     | ×  |
| 🛃 Registro Protocolo      |                                                              |                                                                |                    |            |        | Criando 3          | ≡ Ж     | 0  |
| Salvar Cancelar Cri       | ar                                                           |                                                                |                    |            |        |                    |         |    |
| Requerente * TES          | TE REGISTRO PROTOCOLO                                        |                                                                | ۲                  | Resposta   | Nenhum |                    | ,       | •  |
| Tipo <sup>*</sup> REC     | URSOS HUMANOS                                                |                                                                |                    |            |        |                    |         | •  |
| Grupo * PAG               | AMENTOS                                                      |                                                                |                    |            |        |                    |         | •  |
| Assunto <sup>*</sup> DE I | DIFERENÇA POR ENTRÂNCIA                                      |                                                                |                    |            |        |                    | ,       | •  |
| *Éde                      | vido pagamento aos magistrados que, integrantes de uma deter | minada entrância, venham a exercer suas atribui                | ições em entrância | a diversa. |        |                    |         | ٦  |
| Síntese                   |                                                              |                                                                |                    |            |        |                    |         |    |
|                           |                                                              |                                                                |                    |            |        | Caracteres restant | es: 200 | íŐ |
| Prioridade * ALT          | A                                                            |                                                                |                    |            |        |                    | 0       | •  |
| Documentos                |                                                              |                                                                |                    |            |        |                    |         |    |
|                           | Descrição                                                    | Arquivo                                                        |                    |            |        |                    |         |    |
|                           | PORTARIA                                                     | Formulário.pdf                                                 | Selecionar         | Remover    | ×      |                    |         |    |
| Adicionar mais anexos     |                                                              |                                                                |                    |            |        |                    |         |    |

>> Registro salvo, irá gerar uma tarja verde com a numeração do pedido e uma opção para gerar um comprovante:

| T thema             | gasão<br>B                    | PODI                                                                                                    | E <b>R JUDICIÁRIO E</b><br>PODER JUDICIÁRIO E | <b>DO ESTADO DE ALAC</b><br>DO ESTADO DE ALAGOAS | GOAS                |          |
|---------------------|-------------------------------|----------------------------------------------------------------------------------------------------|-----------------------------------------------|--------------------------------------------------|---------------------|----------|
|                     | Processo Número: 201          | .5/23                                                                                                    | Registr                                       | o Protocolo                                      |                     |          |
| Salvar Cancelar     | Criar                         |                                                                                                    |                                               |                                                  |                     |          |
| Requerente '        | TESTE REGISTRO PROTOCOLO      |                                                                                                    |                                               |                                                  | •                   | Resp     |
| Tipo                | RECURSOS HUMANOS              |                                                                                                    |                                               |                                                  |                     |          |
| Grupo               | PAGAMENTOS                    |                                                                                                    |                                               |                                                  |                     |          |
| Assunto             | DE DIFERENÇA POR ENTRÂNCIA    | A Contraction of the second second seco |                                               |                                                  |                     |          |
| Síntese             | É devido pagamento aos magist | rados que, integrantes de u                                                                                                    | ıma determinada entrânci.                     | a, venham a exercer suas atrib                   | uições em entrância | diversa. |
| Prioridade '        | * ALTA                        |                                                                                                    |                                               |                                                  |                     |          |
| Documentos          |                               |                                                                                                    |                                               |                                                  |                     |          |
|                     |                               | Descrição                                                                                                    |                                               | Arquivo                                          |                     |          |
|                     | PORTARIA                      | Com                                                                                                    | provante                                      |                                                  | 🗙 elecionar         | Remover  |
| Adicionar mais ane: | xos                           |                                                                                                    | Processo N<br><b>Deseja imprin</b>            | úmero: 2015/23<br>i <b>ir o comprovante?</b>     |                     |          |
| Documentos referent | es ao requerente              |                                                                                                    | Sim                                           | Não                                              |                     |          |
| Tipo                |                               | Título                                                                                                    |                                               |                                                  |                     |          |
| FORMULÁRIO          | 14/04/2015 GRP_               | PRO_PROTOCOLO 20                                                                                                    |                                               |                                                  | 32811.pdf           |          |

## Passos para consultar uma solicitação:

## 1° Passo:

Após ter clicado na pasta processos, escolher um dos programas Meus processos ou Meus Processos pendentes para consultar o processo. A diferença entre eles é que o programa Meus processos mostra todos os processos já solicitados pelo usuário que está logado e o programa meus processos pendentes mostra apenas os que estão em aberto:

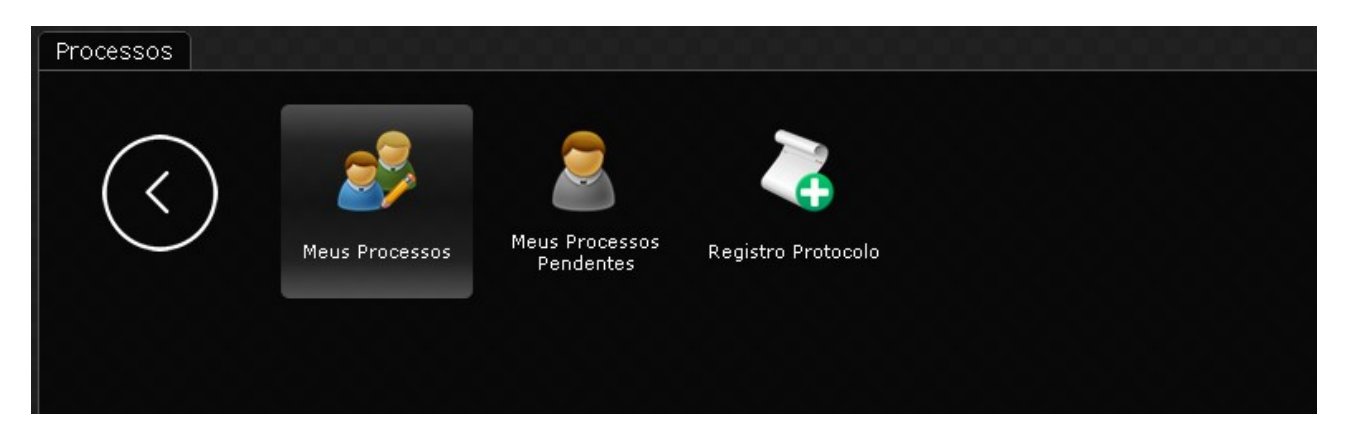

## 2° Passo:

Informar algum critério (ex: exercício 2015) para pesquisar e clicar em recuperar. Irá aparecer abaixo os pedidos feitos:

|                  | gação           | PODER JUDICIÁRIO DO ESTADO DE ALAGOAS<br>PODER JUDICIÁRIO DO ESTADO DE ALAGOAS |              |                |             |                    |               |                      |                | 9 |     |     |
|------------------|-----------------|--------------------------------------------------------------------------------|--------------|----------------|-------------|--------------------|---------------|----------------------|----------------|---|-----|-----|
|                  |                 |                                                                                |              |                |             |                    |               |                      |                |   | - 2 |     |
| 🔊 Meus Processos |                 |                                                                                |              |                |             |                    |               |                      |                | = | ≡ ≯ | ζ 😧 |
| Recuperar Limpar | Vinculados 🗸    | • •                                                                            |              |                |             |                    |               |                      |                |   |     |     |
| Exercício        | 2015            | a                                                                              |              |                |             | Númer              | •             |                      | a              |   |     |     |
| Data Abertura    |                 | 🚍 a                                                                            |              |                |             | Situaçã            | Todos         |                      |                |   |     | ۲   |
| Tipo             | Todos           |                                                                                |              |                | •           | Grup               | Todos         |                      |                |   |     | ۲   |
| Assunto          |                 |                                                                                |              |                |             | Requerent          | •             |                      |                |   |     | 0   |
|                  |                 |                                                                                |              |                |             |                    |               |                      |                |   |     |     |
|                  | 8               | Processo -                                                                     | Abertura –   | Assunto –      | Requeren    | nte Departa<br>Atu | mento –<br>al | Situação             | – Prioridade – |   |     |     |
|                  | ° 0             | UVIDORIA 2015/1 Vol. 1                                                         | 30/04/2015   | ELOGIO         | TESTE REG   | ISTRC DG - DIREÇ   | ÃO GERAL      | Aguardando Análise   | nenhum         |   |     |     |
|                  | <sup>©</sup> Ri | ECURSOS HUMANOS 2015/7 \                                                       | / 14/04/2015 | POR SUBSTITUIÇ | ; TESTE REG | ISTRC DAGP - DIR   | TORIA ADJU    | I Aguardando Análise | ALTA           |   |     |     |
|                  | <sup>®</sup> Ri | ECURSOS HUMANOS 2015/23                                                        | 30/04/2015   | DE DIFERENÇA P | TESTE REG   | ISTRC DAGP - DIR   | TORIA ADJU    | l Aguardando Análise | ALTA           |   |     |     |
|                  |                 |                                                                                |              |                | 3 regis     | stros              |               |                      |                |   |     |     |

Na tela acima pode ser observado a situação em que o pedido se encontra. Lembrando que a toda atualização de status será enviado um e-mail para o solicitante.

Na tela acima, clicando em cima do título do processo abrirá o pedido no detalhe com 4 abas: Processo, Requerente, Histórico e Anexos. O usuário pode navegar pelas abas verificando todo o ocorrido com o pedido:

| T thema               | PODER JUDICIARIO DO PODER JUDICIÁRIO DO PODER JUDICIÁRIO DO                                           | ESTADO DE<br>ESTADO DE ALA | ALAGOAS<br>GOAS                |                             |          | Ⅲ .0                       |
|-----------------------|----------------------------------------------------------------------------------------------------|----------------------------|--------------------------------|-----------------------------|----------|----------------------------|
|                       | Meus Pro                                                                                              | ocessos                    |                                |                             |          | _                          |
| Meus Processos ) Det  | alhamento Pr )                                                                                        |                            |                                |                             |          |                            |
| 📰 Detalhamento Pro    | ocesso (novo)                                                                                         |                            |                                |                             |          | ≡ 🔀 🥹                      |
| Vinculados 👻 ]        |                                                                                                    |                            |                                |                             |          | K K 1 de 1 > >             |
| RECURSOS HUMAN        | OS 2015/7 Vol. 1 Capa AL                                                                              | ΓA                         | I                              |                             |          | Pendente no prazo          |
| 📔 Processo  🚨 Re      | equerente 📑 Histórico 🥜 Anexos                                                                        |                            |                                |                             |          |                            |
|                       | Os campos desta aba nã                                                                                | o podem ser alterado       | os!                            |                             |          |                            |
| Processo              | RECURSOS HUMANOS 2015/7 Vol. 1                                                                        | Data Abertura              | 14/04/2015 02:51               | Usuário Abertura            | TESTE R  | EGISTRO PROTOCOLO          |
| Grupo                 | PAGAMENTOS                                                                                            | Data Termino               | 14/04/2015                     | Formato                     |          |                            |
| Assunto               | POR SUBSTITUIÇÃO                                                                                      |                            |                                | Rótulo                      |          |                            |
| Abertura              | PADM - PROTOCOLO ADMINISTRATIVO < <dg -="" direção="" geral="">&gt;</dg>                              |                            |                                |                             |          |                            |
| Síntese               | E devido o pagamento de diferença por substituição nos casos em que foi previamente -<br>hierárquico. | autorizado pelo presi      | dente do TJAL a substituição r | nas ausencias, faitas, impe | dimentos | , ferias do superior<br>// |
| Observação            |                                                                                                    |                            |                                |                             |          | h                          |
| Solicitante           |                                                                                                    | Contato                    |                                |                             |          |                            |
| ♠ Sigiloso            |                                                                                                    |                            |                                |                             |          |                            |
| ♥ Demanda             |                                                                                                    |                            |                                |                             |          |                            |
| Situação              |                                                                                                    | Usuário                    |                                |                             | Data     |                            |
| ♥ Tramitação mais re  | cente                                                                                                 |                            |                                |                             |          |                            |
| Oriaem                | PADM - PROTOCOLO ADMINISTRATIVO < <dg -="" direcão="" geral="">&gt;</dg>                              | Usuário                    | teste registro                 |                             | Data     | 14/04/2015                 |
| Situação              | Aguardando Análise                                                                                    | Tramitação                 | Pendente                       | Encer                       | ramento  |                            |
| Despacho              |                                                                                                    |                            |                                |                             |          |                            |
| Atual                 | DAGP - DIRETORIA ADJUNTA DE GESTÃO DE PESSOAS < <dg -="" direção="" geral="">&gt;</dg>                | Recebimento                | 14/04/2015                     |                             | Prazo    | 14/04/2015                 |
| ♠ Tramitação anterior | r                                                                                                    |                            |                                |                             |          |                            |
|                       |                                                                                                    |                            |                                |                             |          |                            |
|                       |                                                                                                    |                            |                                |                             |          |                            |
|                       |                                                                                                    |                            |                                |                             |          |                            |
|                       |                                                                                                    |                            |                                |                             |          |                            |

## Orientações básicas de navegação:

Caso tenha fechado a tela, para abrir novamente o menu clicar no símbolo localizado no canto superior direito:

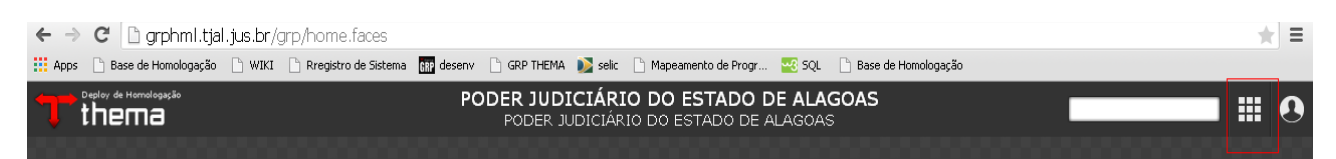

Caso esteja em um local do menu e precise retornar a tela anterior, clicar no botão abaixo:

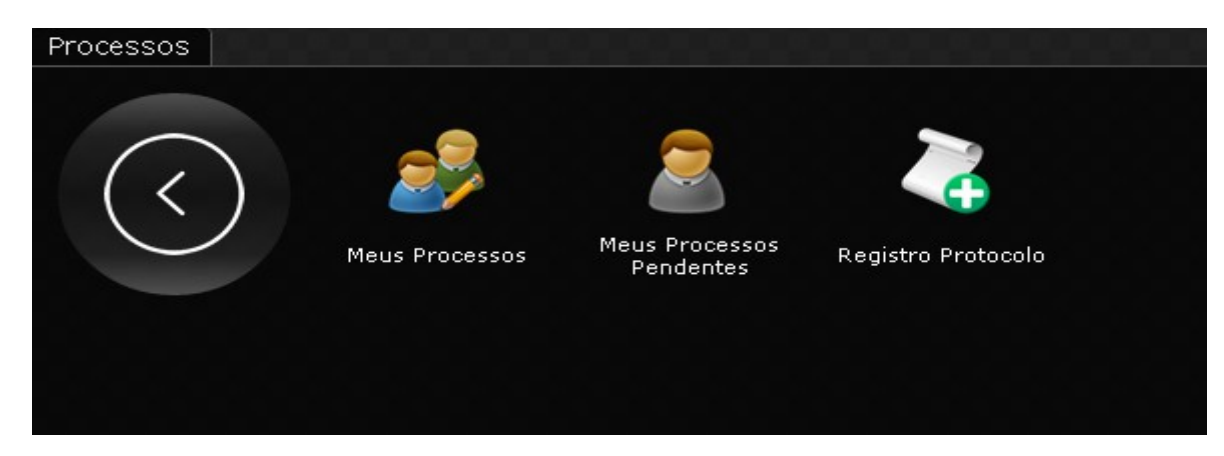